#### **COMPREHENSIVE SERVICES**

We offer competitive repair and calibration services, as well as easily accessible documentation and free downloadable resources.

#### SELL YOUR SURPLUS

We buy new, used, decommissioned, and surplus parts from every NI series. We work out the best solution to suit your individual needs. We Sell For Cash We Get Credit We Receive a Trade-In Deal

**OBSOLETE NI HARDWARE IN STOCK & READY TO SHIP** 

We stock New, New Surplus, Refurbished, and Reconditioned NI Hardware.

APEX WAVES

**Bridging the gap** between the manufacturer and your legacy test system.

1-800-915-6216
 www.apexwaves.com
 sales@apexwaves.com

 $\bigtriangledown$ 

All trademarks, brands, and brand names are the property of their respective owners.

Request a Quote CLICK HERE NI-9144

## Getting Started with NI 9514/16 C Series Modules and AKD Servo Drives

This document explains how to install and configure the AKD servo drives for use with the NI 9514 and NI 9516 C Series drive interface modules.

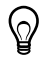

**Tip** If you encounter any problems during setup, refer to the *Tips and Troubleshooting* section for assistance.

### Contents

| What You Need to Get Started                                                | 2    |
|-----------------------------------------------------------------------------|------|
| Hardware                                                                    | 2    |
| Software                                                                    | 3    |
| Hardware Installation and Configuration                                     | 4    |
| Step 1: Set Up the Real Time System                                         | 5    |
| Step 2: Connect NI 9514/16 to AKD Drive Cable to the C Series Module        | 5    |
| Step 3: Mount the Drive and Connect the Protective Earth                    | 7    |
| Step 4: Connect the Logic Power Supply to the NI 9514/16 to AKD Drive Cable | 7    |
| Step 5: Connect the NI 9514/16 to AKD Drive Cable to the AKD Servo Drive    | 7    |
| Step 6: Connect the Motor and Encoder to the Drive                          | 9    |
| Step 7: Connect the AC Input Power                                          | 9    |
| Step 8: Connect the Drive Communication                                     | . 11 |
| Step 9: Confirm Drive Connections                                           | 12   |
| Software Installation and Configuration                                     | 12   |
| Step 1: Install Software on and Configure the NI RT Controller              | 12   |
| Step 2: Creating a Project and Adding NI RT Controller                      | 13   |
| A. CompactRIO Controller                                                    | 13   |
| B. EtherCAT Master and NI 9144 EtherCAT Expansion Chassis                   | 14   |
| C. NI 9146/7/8/9 Ethernet RIO Expansion Chassis                             | 15   |
| Step 3: Adding an NI SoftMotion Axis to the Project                         | 15   |
| Step 4: Configure the NI 9514 or NI 9516 C Series Modules                   | 17   |
| Step 5: Install AKD WorkBench and Configure the Drive                       | 20   |
| Step 6: Enable and Test the Drive using LabVIEW                             | 27   |
| Tips and Troubleshooting                                                    | 28   |
| The Drive Does Not Enable                                                   | 28   |
| Using an EtherCAT AKD Drive in Analog Mode                                  | 29   |
| Cannot Communicate With the Drive Using Ethernet                            | 29   |
| Connecting to the PC Using a Static IP                                      | 30   |

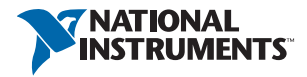

| The Motor Responds Poorly                                    | 30 |
|--------------------------------------------------------------|----|
| Cannot See the AKD Servo Drive in the AKD WorkBench Software | 30 |
| Wiring Diagram                                               | 31 |
| Where to Go From Here                                        | 32 |
| Worldwide Support and Services                               | 33 |

### What You Need to Get Started

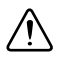

**Caution** Before installing the drive, review Chapter 2, *Safety*, of the *AKD Installation Manual* that came with your hardware or available from ni.com/manuals. Failure to follow safety instructions may result in injury or damage to equipment.

You need the following items to get started.

#### Hardware

- □ NI 9514 or NI 9516 C Series servo drive interface module
- □ NI Real-Time controller
  - CompactRIO controller and chassis that support the RIO Scan Interface

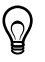

**Tip** To determine if your controller and chassis support the RIO Scan Interface go to ni.com/info and enter the Info Code rdsoftwareversion.

or

- NI 9146/7/8/9 Ethernet RIO Expansion Chassis

or

- NI 9144 distributed chassis and compatible RT controller
- □ Power supply for the CompactRIO controller
- $\square$  +24 VDC power supply for the drive interface module and AKD servo drive
- □ Ethernet connection and cable for the CompactRIO controller or Ethernet RIO Expansion Chassis
- $\Box$  Ethernet connection and cable for the AKD servo drive
- □ NI 9514/16 to AKD Drive Cable (Part Number 781524-01)
- □ Kollmorgen AKD servo drive
- □ Kollmorgen AKM or third-party servo motor and encoder

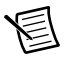

**Note** AKM series servo motors available from NI contain built-in feedback and come pre-wired for use with the AKD servo drive. National Instruments recommends using one of these motors for the best user experience and system performance.

#### Software

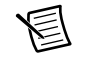

**Note** The following are the required software for the NI 9514 module. Depending on the Real Time controller and other C Series module being used, a newer version of software maybe needed. NI recommends to use the latest available softwares.

- □ LabVIEW 2009 SP1 (minimum).
- □ LabVIEW 2009 SP1 Real-Time Module (minimum).
- □ LabVIEW 2009 SP1 NI SoftMotion Module (minimum).
- □ NI-RIO 3.4.0 (minimum).
- □ NI-Industrial Communications for EtherCAT<sup>®</sup> 1.2 (minimum), if you are using the NI 9144 distributed chassis.
- □ AKD WorkBench software. Refer to the *Step 1: Install Software on and Configure the NI RT Controller* section of this document for installation information.

Figure 1 shows the required hardware and software.

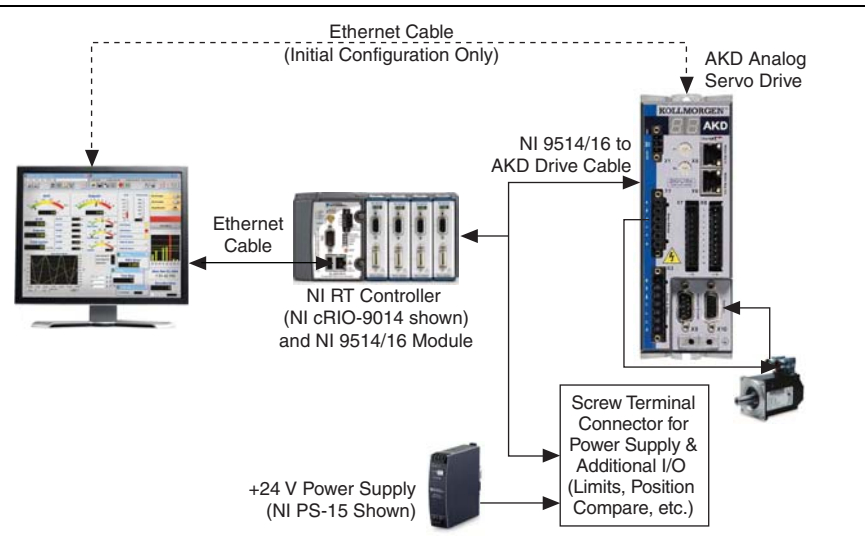

#### Figure 1. Required Hardware and Software

### Hardware Installation and Configuration

This section covers the hardware setup for the CompactRIO system, NI 9514 or NI 9516 C Series module, and AKD servo drive.

Figure 2 shows an overview of the connectors on the AKD servo drive.

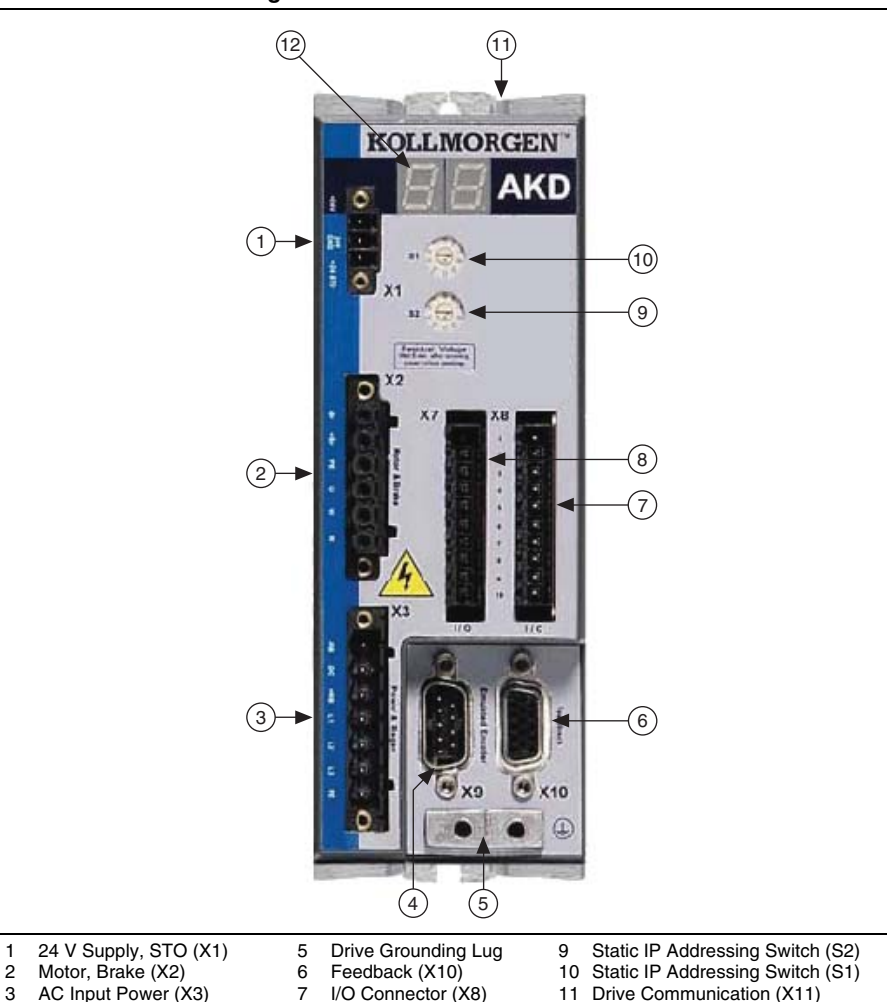

12 LED Indicators

Figure 2. AKD Servo Drive Connectors

8

I/O Connector (X7)

1

4 Encoder Emulation (X9)

#### Step 1: Set Up the Real Time System

Complete the following steps to set up the CompactRIO hardware.

- 1. Refer to the Getting Started guide included with the Real-Time controller to assemble it, connect it to power, discover it on the network, and install the software in NI MAX.
- 2. Install the NI 9514 or NI 9516 module in an available slot that supports High Speed Interface (HSI) in your chassis.

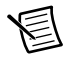

**Note** Older model chassis, such as cRIO-902x, cRIO-907x, cRIO-908x, NI 9144, and NI 9148, have HSI support on slots 1 through 4. Refer to your chassis documentation for more information about HSI slot support.

## Step 2: Connect NI 9514/16 to AKD Drive Cable to the C Series Module

Connect the MDR and DSUB connectors on the NI 9514/16 to AKD Drive Cable (part number 781524-01) to the MDR and DSUB connectors on the C Series module. Figure 3 shows the NI 9514/16 to AKD Drive Cable connectors.

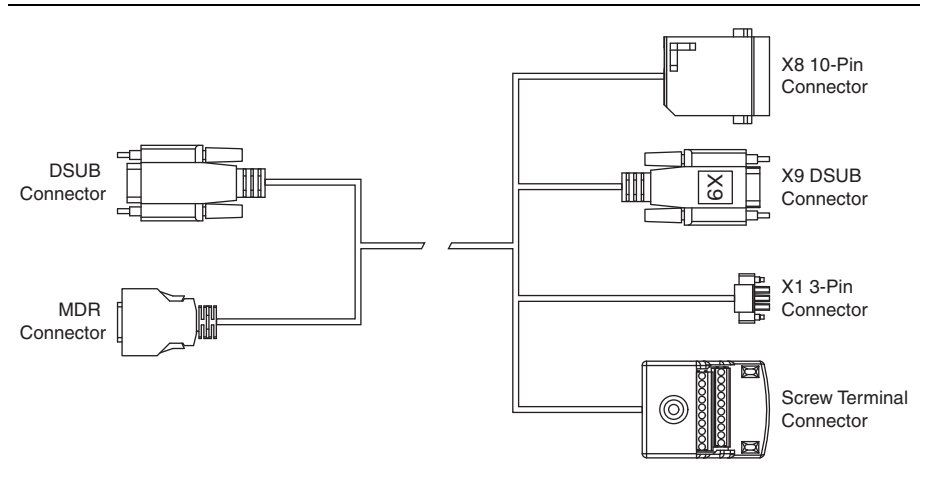

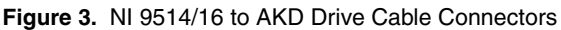

The NI 9514/16 to AKD Drive Cable contains the following connections:

- **DSUB Connector**—15-pin DSUB connector containing drive command and drive enable signals.
- MDR Connector—20-pin MDR connector containing encoder, limit, home sensor, position compare, and position capture signals.
- X8 10-Pin Connector—10-pin connector containing the servo command, enable, and fault signals.
- **X9 DSUB Connector**—9-pin DSUB connector containing emulated encoder output signals from the AKD servo drive.

- X1 3-pin Connector—+24 V power supply connection for the AKD servo drive provided through the 20-pin screw terminal connector.
- Screw Terminal Connector—20-pin screw terminal connector for external I/O connections.

Table 1 shows the screw terminal I/O connector pinout.

| Pin | Signal Name                       |
|-----|-----------------------------------|
| 1   | Forward Limit                     |
| 2   | Home                              |
| 3   | Reverse Limit                     |
| 4   | Digital Input 0                   |
| 5   | Vsup                              |
| 6   | Vsup Return                       |
| 7   | Encoder 1 Phase A+ (NI 9516 only) |
| 8   | Encoder 1 Phase A- (NI 9516 only) |
| 9   | Encoder 1 Phase B+ (NI 9516 only) |
| 10  | Encoder 1 Phase B- (NI 9516 only) |
| 11  | +5V OUT                           |
| 12  | Position Compare                  |
| 13  | Position Capture                  |
| 14  | СОМ                               |
| 15  | Reserved                          |
| 16  | Reserved                          |
| 17  | Reserved                          |
| 18  | Reserved                          |
| 19  | Reserved                          |
| 20  | Reserved                          |

Table 1. NI 9514/16 to AKD Drive Cable Screw-Terminal Pinout

## Step 3: Mount the Drive and Connect the Protective Earth

- 1. Mount the drive to a conductive metal plate. Refer to the *AKD Installation Manual* for dimensions and additional information specific to the drive model.
- 2. Connect the protective earth (PE) to either ground screw on the drive grounding lug. Figure 2 shows the location of the grounding lug on the drive.

# Step 4: Connect the Logic Power Supply to the NI 9514/16 to AKD Drive Cable

The NI 9514/16 to AKD Drive Cable requires connection to an external +24 V power supply. The +24 V power supply provides both the logic power to the AKD servo drive and powers the NI 9514 or NI 9516 module.

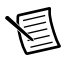

**Note** Do not plug in or turn on the +24 V power supply until after you complete the steps in the *Step 8: Connect the Drive Communication* section.

Complete the following steps to connect the +24 V power supply to the cable.

- 1. Connect the +24 V power supply (+) terminal to the Vsup terminal on the NI 9514/16 to AKD Drive Cable screw terminal connector.
- 2. Connect the +24 V power supply return (-) terminal to the Vsup Return terminal on the NI 9514/16 to AKD Drive Cable screw terminal connector.

## Step 5: Connect the NI 9514/16 to AKD Drive Cable to the AKD Servo Drive

Connect the NI 9514/16 to AKD Drive Cable to the AKD servo drive. Refer to Figure 2 for the location of the connectors.

- Connect the cable X1 3-pin connector to the AKD servo drive X1 3-pin connector. This connector provides +24 V power to both the drive logic and to the safe torque out (STO) input. The STO input must be powered by +24 V for proper drive operation. If you need to use the STO functionality complete the following additional steps:
  - a. Disconnect the STO wire from the NI 9514/16 to AKD cable X1 connector and insulate it.

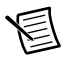

**Note** The STO and +24V wires are internally connected in the NI 9514/16 to AKD cable. You *must* insulate the STO wire if you disconnect it from the X1 connector.

b. Connect the STO terminal and GND terminal to the output of a safety relay or security control. The safety relay must comply with the requirements of the SIL 2 according to IEC 61800-5-2, PL d according to ISO 13849-1, or Category 3 according to EN-954. Refer to the *AKD Installation Manual* for more information.

Figure 4 shows the X1 connector pin assignment and wire colors.

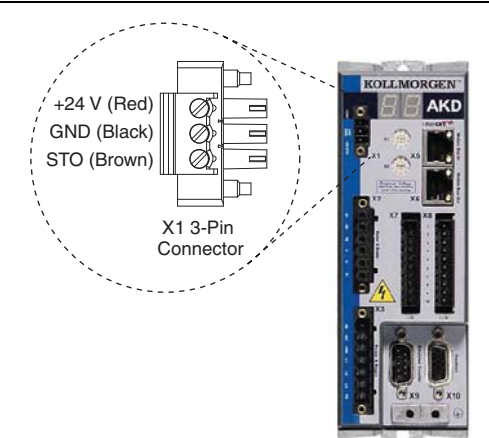

#### Figure 4. AKD X1 Connector

- 2. Connect the cable X9 DSUB connector to the AKD servo drive X9 DSUB connector.
- 3. Connect the cable X8 10-pin connector to the AKD servo drive X8 10-pin connector.

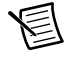

**Note** You can use the X7 I/O connector for additional I/O but it is not used for connection to the NI 9514 and NI 9516 drive interface modules.

#### Figure 5. NI 9514/16 to AKD Drive Cable Connections

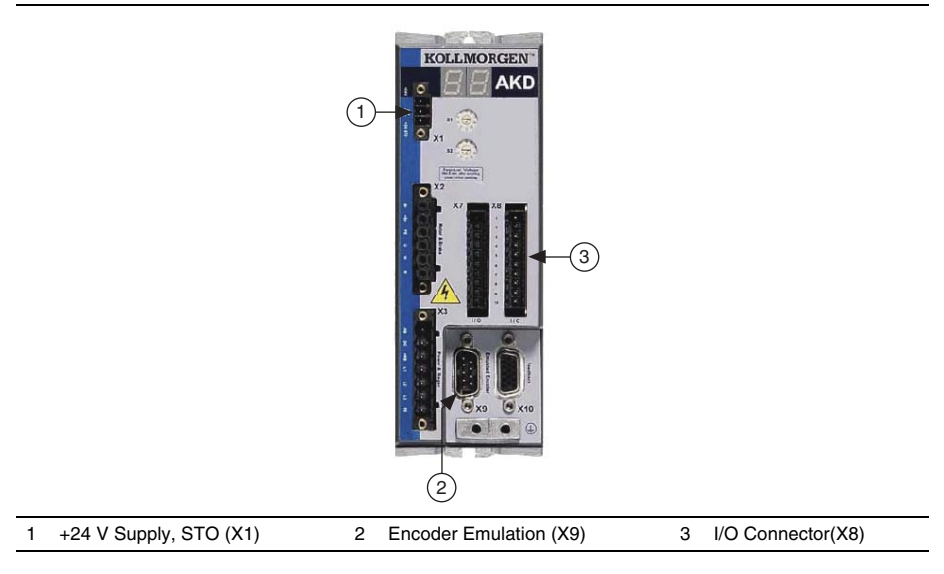

#### Step 6: Connect the Motor and Encoder to the Drive

All Kollmorgen AKM servo motors available from NI come pre-wired for direct connection to the AKD servo drive X2 motor connector and X10 feedback connector. Refer to Figure 6 for the location of the connectors.

1. Connect the motor 6-pin connector to the AKD servo drive X2 motor connector.

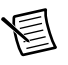

**Note** The X2 connector also provides connection for the drive to control the +24 V holding brake for motors that have a brake. Refer to the *AKD Installation Manual* for information about using the holding brake.

2. Connect the motor DSUB feedback connector to the AKD servo drive X10 feedback connector.

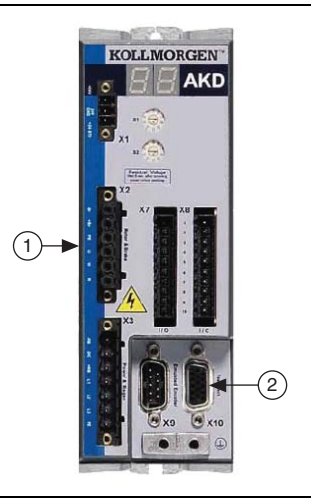

Figure 6. Motor and Encoder Connections

1 Motor Connector (X2)

Feedback Connector (X10)

#### Step 7: Connect the AC Input Power

Connect the X3 mains supply connector to AC input power. Pins 4 through 7 contain the AC power signals. The X3 connector also provides signals for an external brake (regen) resistor (±RB) and DC bus link (-DC). Refer to the *AKD Installation Manual* for information about using these terminals.

2

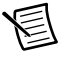

**Note** Do not turn on the AC power until after you complete *Step 8: Connect the Drive Communication* section.

Figure 7 shows the location and pin assignment for the X3 connector.

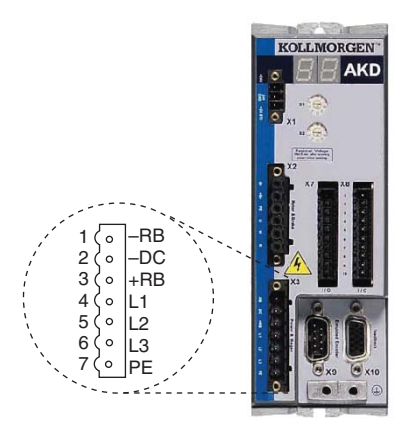

Figure 7. AKD Servo Drive X3 Connector

AC input power can be connected for either a three-phase or single-phase operation.

**Note** External filtering and fusing are optionally provided by the user. Refer to the *AKD Installation Manual* for information about filter and fuse requirements.

Figure 8 shows three-phase connection.

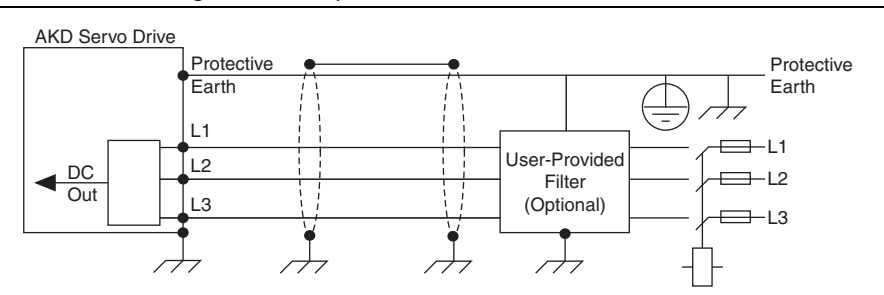

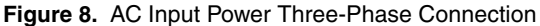

Figure 9 shows single-phase connection.

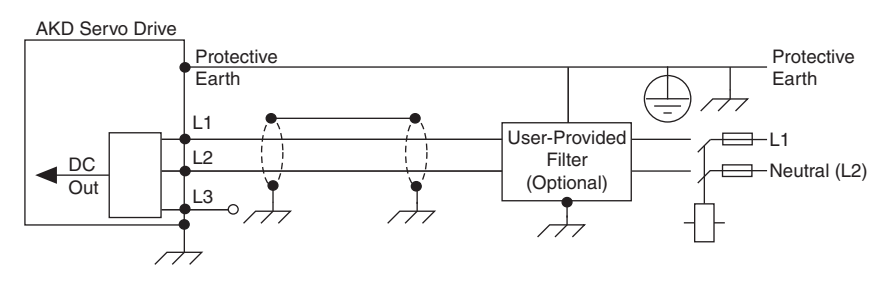

Figure 9. AC Input Power Single-Phase Connection

#### Step 8: Connect the Drive Communication

Complete the following steps to set up the drive for software configuration using Ethernet. These steps assume you are connecting the AKD servo drive using a hub, switch, or router using DHCP. If you cannot use DHCP, refer to the *Connecting to the PC Using a Static IP* section for instructions about direct connection using a static IP address.

- 1. Set S1 and S2 on the drive to 0 to configure the drive for DHCP mode. The drive obtains an IP address from an external DHCP server if one exists on the network. If no DHCP server is present, the drive assumes an automatic private IP address in the form of 169.254.x.x. This process may take up to a minute to complete. Figure 2 shows the locations of S1 and S2.
- 2. Connect the AKD servo drive X11 service port to a hub, switch, or router using an Ethernet cable. Figure 10 shows the location of the X11 service port on the drive.

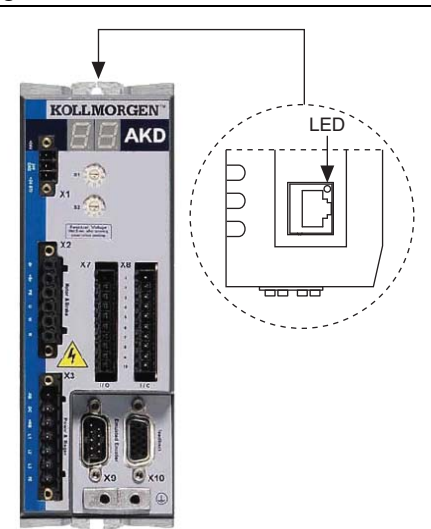

Figure 10. AKD Servo Drive X11 Connector

#### Step 9: Confirm Drive Connections

After all hardware connections have been made complete the following steps to confirm the AKD hardware setup.

- 1. Apply AC power.
- 2. Turn on the +24 V power supply. After logic power is supplied to the drive, the drive displays the following sequence of flashes in the LED indicators. Figure 2 shows the location of the LED indicators on the AKD servo drive.
  - a. --
  - b. []
  - c. Drive IP address, flashed sequentially
  - d. Drive status, either current operation mode or the fault code if there is a fault condition. The operation modes are as follows:
    - o0—torque mode (current mode)
    - o1-velocity mode
    - o2—position mode

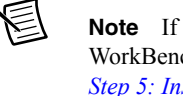

**Note** If the drive shows a fault code, click the **Clear Faults** button on the AKD WorkBench software toolbar after you install the AKD WorkBench software in *Step 5: Install AKD WorkBench and Configure the Drive* section and connect to the drive to clear the fault state. If the fault reappears, refer to the *AKD Fault and Warning Messages Card* that came with the drive for more information about the fault, including possible solutions. After resolving the cause of the fault, click the **Clear Faults** button on the toolbar again. Figure 17 shows the location of the **Clear Faults** toolbar button in the AKD WorkBench software.

### Software Installation and Configuration

This section covers installing and configuring the software for the AKD servo drive and NI 9514 or NI 9516 C Series modules.

## Step 1: Install Software on and Configure the NI RT Controller

Complete the following steps to configure the controller and install software on it.

- Launch Measurement & Automation Explorer (MAX) on the development computer by clicking the MAX icon on the desktop, or by selecting Start»All Programs»National Instruments»NI MAX.
- 2. Select the controller under **Remote Systems** in the **Configuration** pane. If you do not see the controller, you may need to disable the firewall on the development computer.
- 3. Verify that the **Serial Number** in the **Identification** section matches the serial number on the device.

- 4. Expand the controller item in the tree, right-click **Software**, and select **Add/Remove Software**.
- 5. Select a recommended software set that includes NI-RIO 3.4.0 or later with NI Scan Engine Support.
- 6. Click **Next** and enable the following add-ons:
  - LabVIEW SoftMotion Module
  - NI Industrial Communications for EtherCAT if using the NI 9144.

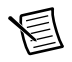

**Note** If you are using the LabVIEW SoftMotion Module 2010 SP1 or earlier, you need to install NI Scan Engine Support for LabVIEW SoftMotion Module.

- 7. Click **Next** to install the selected software on the controller. Click **Help** if you need information about installing recommended software sets.
- 8. Close MAX.

### Step 2: Creating a Project and Adding NI RT Controller

Complete the following steps to create a LabVIEW project.

- 1. Launch LabVIEW by selecting Start»All Programs»National Instruments»LabVIEW.
- Click the Empty Project link in the Getting Started window to display the Project Explorer window. You can also select File»New Project to display the Project Explorer window.
- 3. Select **Help** and make sure that **Show Context Help** is checked. You can refer to the context help throughout the tutorial for information about items on the block diagram.

Depending on the hardware configuration being used, continue to the following respective sections.

#### A. CompactRIO Controller

If you are using a CompactRIO controller, complete the following steps to add the device to the project and detect the C Series modules.

- 1. Right-click the top-level project item in the **Project Explorer** window and select **New**» **Targets and Devices** from the shortcut menu to display the **Add Targets and Devices** dialog box.
- 2. Make sure that the Existing target or device radio button is selected.
- 3. Expand Real-Time CompactRIO.
- 4. Select the CompactRIO controller to add to the project and click OK.
- 5. If you have LabVIEW FPGA installed, the **Select Programming Mode** dialog box appears. Select **Scan Interface** to put the system into Scan Interface mode.

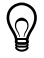

**Tip** Use the **CompactRIO** Chassis Properties dialog box to change the programming mode in an existing project. Right-click the CompactRIO chassis in the **Project Explorer** window and select **Properties** from the shortcut menu to display this dialog box.

- 6. Click Discover in the Discover C Series Modules? dialog box if it appears.
- 7. Click Continue.
- 8. Right-click the controller item in the **Project Explorer** window and select **Properties** from the shortcut menu to display the **RT Target Properties** dialog box. Select **Scan Engine** from the **Category** list to display the Scan Engine page.
- 9. Set the **Scan Period** to 5 ms or lower, then click **OK** to close the **RT Target Properties** dialog box.

#### B. EtherCAT Master and NI 9144 EtherCAT Expansion Chassis

If you are using the NI 9144 chassis, complete the following steps to add the EtherCAT master device and detect the C Series modules.

- 1. Add the Master Real Time Controller to the project. Right click the top level project item in the **Project Explorer** window and select **New**»**Targets and Devices** from the shortcut menu to display the **Add Targets and Devices** dialog box.
- 2. Make sure that **Existing target or device** radio button is selected.
- 3. Expand the folder that corresponds to the device you are adding, such as Real Time Industrial Controller, Real Time PXI, and so on.
- 4. Select the Real Time to add to the project and click **OK**.
- 5. In the LabVIEW **Project Explorer** window, right-click the master controller and select **New**»**Targets and Devices**.
- 6. In the Add Targets and Devices dialog window shown in Figure 11, select Existing target or device and expand the category EtherCAT Master Device to auto-discover the EtherCAT port on the master controller. An EtherCAT master device and modules can be added manually at any time.

#### Figure 11. Adding the EtherCAT Master

| 15      | Add Targets and Devices on NI-cRIO          | x |
|---------|---------------------------------------------|---|
| Targets | nd Devices                                  |   |
| Existi  | g target or device                          |   |
| ۲       | Discover an existing target(s) or device(s) |   |
| 0       | pecify a target or device by IP address     |   |
| ONew    | arget or device                             |   |
| Targets | and Devices                                 | 1 |
| 🕀 🔁 🗐   | mpactRIO Chassis                            |   |
| 🗌 👜 🍋 🖪 | herCAT Master Device                        |   |
|         |                                             |   |

When all the slave devices are discovered, the LabVIEW **Project Explorer** window lists each slave device and any installed C Series modules.

#### C. NI 9146/7/8/9 Ethernet RIO Expansion Chassis

Complete the following steps to add the device to the project and detect the C Series modules if the NI 9146/7/8/9 Ethernet RIO Expansion chassis is being used.

- 1. Right-click the top-level project item in the **Project Explorer** window and select **New**» **Targets and Devices** from the shortcut menu to display the **Add Targets and Devices** dialog box.
- 2. Make sure that the **Existing target or device** radio button is selected.
- 3. Expand Ethernet RIO.
- 4. Select the Ethernet RIO expansion chassis to add to the project and click OK.
- 5. If you have LabVIEW FPGA installed, the **Select Programming Mode** dialog box appears. Select **Scan Interface** to put the system into Scan Interface mode.

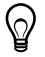

**Tip** Use the **Chassis Properties** dialog box to change the programming mode in an existing project. Right-click the chassis in the **Project Explorer** window and select **Properties** from the shortcut menu to display this dialog box.

- 6. Click Discover in the Discover C Series Modules? dialog box if it appears.
- 7. Click Continue.
- 8. Right-click the controller item in the **Project Explorer** window and select **Properties** from the shortcut menu to display the **Ethernet RIO Properties** dialog box. Select **Scan Engine** from the **Category** list to display the Scan Engine page.
- 9. Set the **Scan Period** to 5 ms or lower, then click **OK** to close the **Ethernet RIO Properties** dialog box.

#### Step 3: Adding an NI SoftMotion Axis to the Project

Complete the following steps to create a LabVIEW project.

- Right-click the controller item in the Project Explorer window and select New»NI SoftMotion Axis from the shortcut menu to open the Axis Manager dialog box, shown in Figure 12.
- Click Add New Axis to create an NI SoftMotion axis associated with the NI 9514 or NI 9516 module. Axes are automatically bound to an available module. You can double-click the axis name to rename the axis and give it a descriptive name.

| Axis Name    | B              | Bound Hardware |           |  |  |  |
|--------------|----------------|----------------|-----------|--|--|--|
| Axis 1       | Mod1 (Slot 1,  | NI 9514)       |           |  |  |  |
|              |                |                |           |  |  |  |
|              |                |                |           |  |  |  |
|              |                |                |           |  |  |  |
|              |                |                |           |  |  |  |
|              |                |                |           |  |  |  |
|              |                |                |           |  |  |  |
| ۱dd New Axis | Change Binding | Delete Axis    | Copy Axis |  |  |  |

3. Click **OK** to close the **Axis Manager** dialog box. The new axis is added to the **Project Explorer** window.

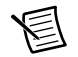

Note You cannot associate more than one axis with the same C Series module.

When you have finished these steps your LabVIEW project should look similar to the image in Figure 13.

Figure 13. Project Explorer Windows with Modules in Scan Interface Mode

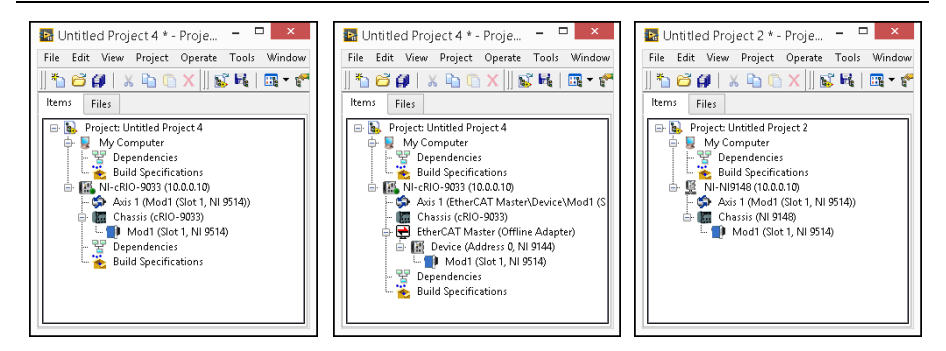

## Step 4: Configure the NI 9514 or NI 9516 C Series Modules

Complete the following steps to configure the axis I/O settings for use with the AKD servo drive.

1. Right-click the axis in the **Project Explorer** window and select **Properties** from the shortcut menu to open the **Axis Configuration** dialog box.

Figure 14 shows the parts of the **Axis Configuration** dialog box for NI 9514 and NI 9516 C Series modules.

|                                          |         | Axis Configuration                                                                                                    | on                                        |                                                                         |                            |
|------------------------------------------|---------|----------------------------------------------------------------------------------------------------|-------------------------------------------|-------------------------------------------------------------------------|----------------------------|
| General Settings                         | Capture | Spline Position                                                                                                    |                                           | Drive Command                                                           | Motor                      |
| Drive Enable                             | Compare |                                                                                                    |                                           | Brake                                                                   | Digital I/O                |
| Axis<br>Type<br>Servo Drive Interface    | _       | General Setting                                                                                                    | S Units<br>Units<br>Dista<br>Velo<br>Acce | s (Configured on Encoder<br>ance: Unit<br>city: Unit<br>eleration: Unit | Page)<br>:<br>:/s<br>:/s^2 |
| Feedback<br>Feedback Source<br>Encoder 0 | •       | Note: If the Axis is not enabled, all outpuinitialized to safe state on transition to Ac           Communication Watchdog           Timeout         1 | ts will be<br>tive Mode.<br>Periods       |                                                                         |                            |
|                                          |         |                                                                                                    | ОК                                        | Cancel Appl                                                             | y Help                     |

Figure 14. Axis Configuration Dialog Box

**Note** The **Axis Configuration** dialog box user interface may not match this image exactly depending on which version of the LabVIEW NI SoftMotion Module you are using.

2. Click the **Digital I/O** button to open the **Digital I/O** page and map DI 1 to **Drive Fault/Alarm**.

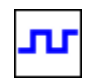

- a. Double-click the text in the **Mapping** column and select **Drive Fault/Alarm** from the dropdown list.
- b. Ensure that the DI 1 settings match the following:
  - Input Type—Sinking
  - Active State—Off
  - Digital Filter—50 µs
- 3. Open the **Drive Enable** page and ensure that the Drive Enable settings match the following:

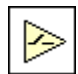

- Output Type—Sourcing
- Active State—On
- Safe State—Off
- 4. Complete the following additional steps if you do not have limits and home connected at this time:

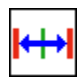

- a. Open the Limits & Home page.
- b. In the **Forward Limit** and **Reverse Limit** sections ensure that the settings match the following:

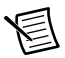

**Note** These configuration settings disable limits for initial setup and testing purposes. National Instruments recommends connecting and enabling limits in your final application.

- Clear the Enable checkbox from both Forward Limit and Reverse Limit.
- Set the Active State for both Forward Limit and Reverse Limit to Off. This prevents a limit warning even though limits are turned off.
- c. Open the **Home** section and clear the **Enable** checkbox.
- 5. Open the **Position Loop** page and make the following changes in the **Gains** section:

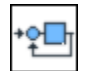

- Set Kp to 50.
- Set Kd to 1000.
- Set **Ki** to **0**.

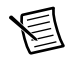

**Note** These values do not result in a properly tuned motor, but may allow you to perform a simple move for testing purposes. After connecting the other mechanical

elements of the system, use the Gain Tuning Panel to tune the control loop settings and determine the relative stability of the servo axis. Refer to the *Using the Gain Tuning Panel* topic in the *NI SoftMotion Module* book of the *LabVIEW Help* for detailed information about the Gain Tuning Panel and servo system tuning instructions.

6. Open the **Encoder** page.

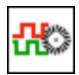

- In the Active State section set the Line State for A, B, and Index to High.
- In the Index Reference Criteria section set the Line State for A and B to Active.
- Type **revolution** in the **Units** text box.
- Set the **Counts per Unit** to 8,000. This setting is the encoder resolution in quadrature counts per revolution and must correspond to the AKD WorkBench emulated encoder output **Resolution** setting in lines per revolution multiplied by four. You may want to choose a different resolution depending on your application needs. Changing this setting allows moves to be commanded in units of revolutions per second.

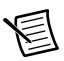

**Note** You configure the emulated encoder output **Resolution** setting in *Step 5: Install AKD WorkBench and Configure the Drive* section.

When you are finished the Encoder Settings page will look similar to Figure 15.

|                                          |                                              | Feedb                                                                         | ack              |                  |            |                 |       |      |
|------------------------------------------|----------------------------------------------|-------------------------------------------------------------------------------|------------------|------------------|------------|-----------------|-------|------|
|                                          | Display Units                                | -Index Reference                                                              | Criteria         |                  |            |                 |       |      |
| Section<br>Encoder 0<br>Encoder Velocity | Units Units Rev Counts Per Rev Roo0.000000 ÷ | Line State<br>Active<br>Inactive<br>Active State<br>Line State<br>High<br>Low | A<br>C<br>A<br>C | B<br>C<br>B<br>C | Index<br>© | A<br>B<br>Index |       | <br> |
|                                          |                                              |                                                                               |                  |                  | ок         | Cancel          | Apply | Help |
|                                          |                                              |                                                                               |                  |                  |            |                 |       |      |

#### Figure 15. Axis Configuration Encoder Page

- 7. Configure any additional I/O settings according to your system requirements.
- 8. Click **OK** to close the **Axis Configuration** dialog box.
- 9. Right-click the controller item in the **Project Explorer** window and select **Deploy All** to deploy the axis information.
- 10. Select File»Save Project to save the project.

#### Step 5: Install AKD WorkBench and Configure the Drive

AKD WorkBench is available on the CD that came with the AKD servo drive and is also available from ni.com/updates. Complete the following steps to install and configure the drive settings with AKD WorkBench.

- 1. Insert the AKD WorkBench CD in the CD-ROM drive on your PC.
- 2. Double-click Full Setup.exe to launch the installer.
- 3. Follow the onscreen instructions to complete the installation.
- 4. Launch the AKD WorkBench software by clicking the AKD WorkBench icon on the desktop, or by selecting **Start**»All **Programs**»Kollmorgen»AKD WorkBench.

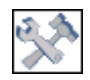

5. Select the drive to configure from the list and click **Connect**.

**Note** If the drive is not in the list, refer to the *Tips and Troubleshooting* section of this document for possible solutions.

Figure 16 shows the AKD WorkBench start page.

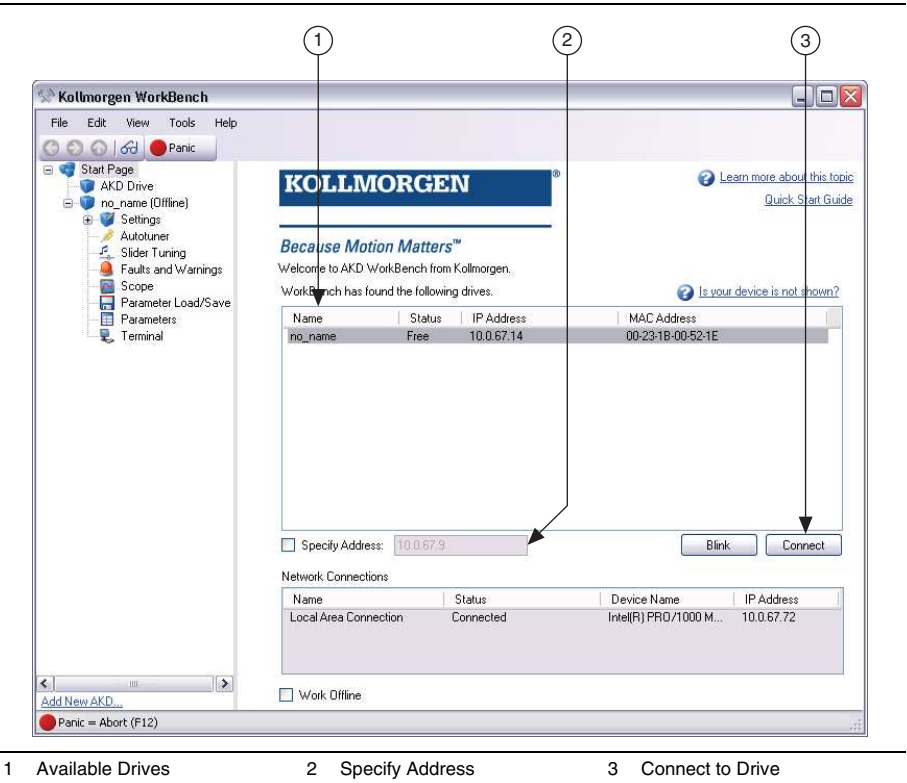

Figure 16. AKD WorkBench Start Page

6. (Optional) Change the name of the drive from the default name of no\_name on the AKD Overview page to a more descriptive name.

Figure 17 shows the AKD Overview page.

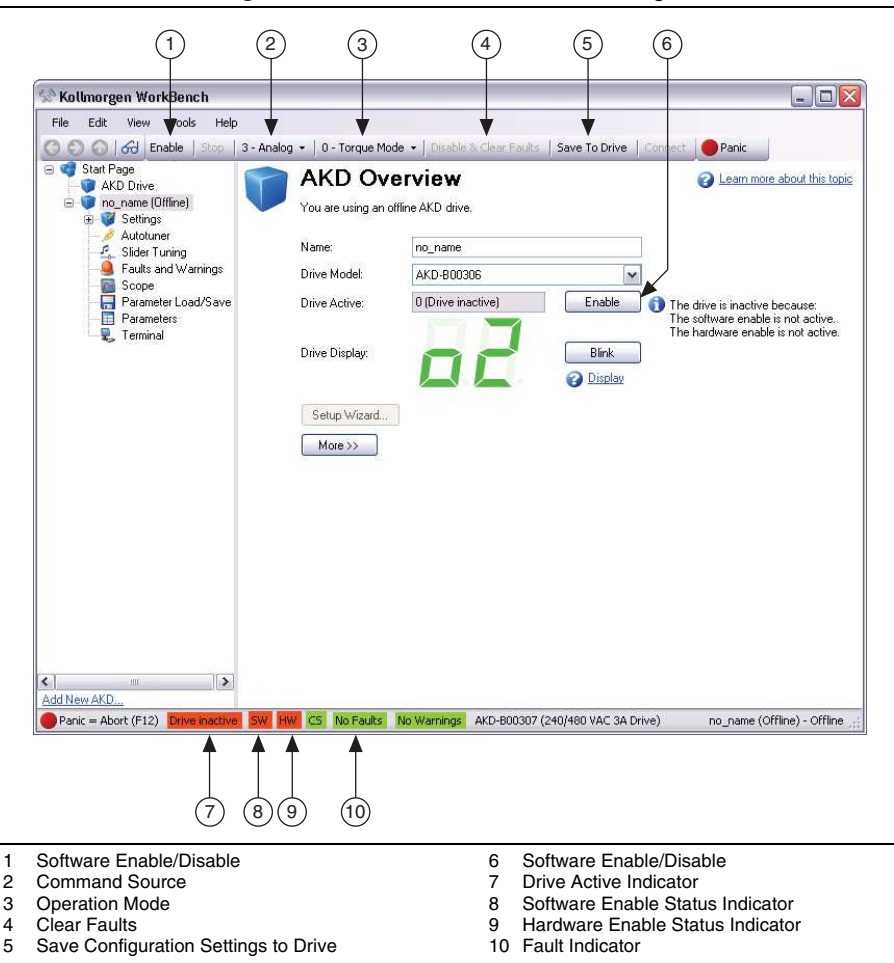

Figure 17. AKD WorkBench Overview Page

- 7. Configure the command source and operation mode.
  - a. Open the Settings page and set the Command Source to 3 Analog.
  - b. Set the **Operation Mode** to **0 Torque Mode**.

When you have updated these settings the **Settings** page should look similar to Figure 18.

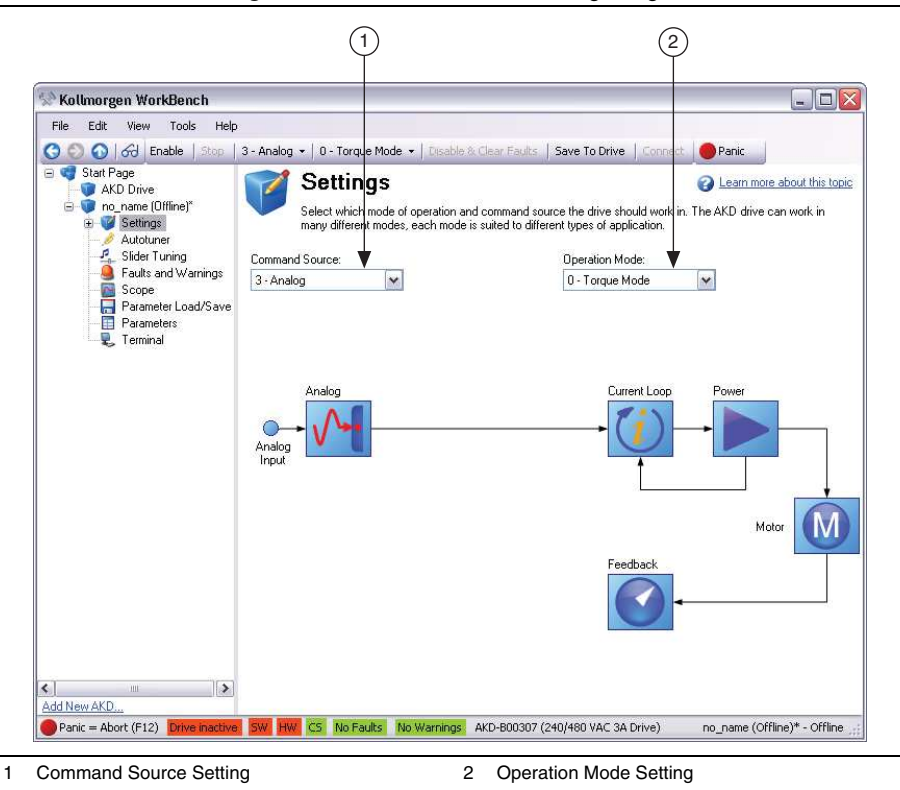

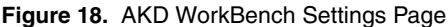

- 8. Configure the emulated encoder output.
  - a. Expand the Settings tree item and open the Encoder Emulation page.
  - b. Select 1- Output With once per rev index pulse from the Function dropdown list.
  - c. Set the **Resolution** to 2,000 lines/rev.

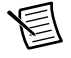

**Note** The encoder resolution output value determines the equivalent resolution of an incremental encoder in pulses per revolution (PPR). NI SoftMotion returns encoder positions in encoder counts per revolution. A resolution of 2,000 lines/rev is the same as 8,000 quadrature counts per revolution. You may want to choose a different value depending on your application needs. In general, higher resolution values result in more difficult servo loop tuning; lower resolution values provide less

accuracy. If you select a different value for **Resolution**, remember to update the **Counts Per revolution** setting in the **Axis Configuration** dialog box.

d. Set the **Index Offset** to 0.

Figure 19 shows the AKD WorkBench Encoder Emulation page.

Figure 19. AKD WorkBench Encoder Emulation Page

| Stollmorgen WorkBench                                                                                                    |                                                                                                    |                                                           |                                                                                                    |          |                                                             |             |                |
|----------------------------------------------------------------------------------------------------|----------------------------------------------------------------------------------------------------|-----------------------------------------------------------|----------------------------------------------------------------------------------------------------|----------|-------------------------------------------------------------|-------------|----------------|
| <u>File E</u> dit <u>V</u> iew <u>T</u> ools <u>H</u> el                                                                                                    | p                                                                                                    |                                                           |                                                                                                    |          |                                                             |             |                |
| 🔇 🐑 🕢 🔗 Disable   Stop                                                                                                    | 3 - Analog 👻   0 - To                                                                                       | rque Mode 👻                                               | Disable & Clear Fault                                                                                         | s   Save | To Drive   Disconne                                         | ect 🦲 Panic |                |
| Start Page<br>Start Page<br>Start | 3 - Analog   O - To  Encoder E  The encoder emulation  Emulation Mode:  Emulation Resolution: Index Offset: | rque Mode + imulati page is used 1 - Output - V Direction | Disable & Clear Fault:<br>ON<br>to configure the X3 con<br>/ith once per rev index<br>of the motor is forward | s Save   | To Drive   Disconne<br>the drive.<br>lines/rev<br>rev/65536 | Panic       | out this topic |
| Progra     Progra     Positic     Positic     Autotuner     Sider Tun     Motion Ta     Sope     Parameter     Parameter     Terminal      Add New AKD      Posice     Aback (512)                                                                                                    |                                                                                                    |                                                           |                                                                                                    |          |                                                             |             |                |

- 9. Configure the analog input command scaling.
  - a. Expand the Settings tree item and open the Motor page.
  - b. Write down the motor **Continuous Current** value.

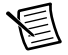

Note Motor continuous current is in Arms.

Figure 20 shows the AKD WorkBench Motor page.

| le <u>E</u> dit <u>V</u> iew <u>T</u> ools <u>H</u> elp |                                  |                                     |                     |                           |
|---------------------------------------------------------|----------------------------------|-------------------------------------|---------------------|---------------------------|
| 🚫 🚫 😽 Enable   Stop   2 - Ele                           | ectronic Gearing 👻 🛛 2 - Positio | n Mode 👻 🛛 Disable & Clear Fau      | lts   Save To Drive | Connect OPanic            |
| Start Page                                              | Motor                            |                                     |                     | 2 Learn more about this t |
| □ o_no_name (Offline)*                                  | These parameters described       | be the motor attached to this drive | в.                  |                           |
| Settings                                                | Motor Name:                      | AKM31F                              | Select Motor        | 7                         |
| Feedback                                                | Multor Trans                     | 0 B .                               | 1                   |                           |
| - Motor                                                 | Motor Type.                      | U · Hotary                          | 1                   |                           |
|                                                         | Motor Autoset:                   | 0 - Off                             |                     |                           |
|                                                         | Peak Current:                    | 12.00                               | A                   |                           |
|                                                         | Continuous Current:              | 2.990                               | A                   |                           |
| Velocity Loop                                           | Inertia:                         | 0.330                               | kgcm^2              |                           |
|                                                         | Torque Constant:                 | 0.410                               | Nm/A                |                           |
| Electronic Gearing                                      | Inductance:                      | 8.600                               | l mH                |                           |
| - Malog Output                                          | Motor Poles:                     | 8                                   |                     |                           |
| Autotuner                                               | Maximum Speed:                   | 8.000                               |                     |                           |
|                                                         | Motor Besistance:                | 4 74                                | U Ohm               |                           |
| - 🦉 Faults and Warnings                                 | La la constantación              | 117                                 |                     |                           |
| - Scope                                                 | Maximum Voltage:                 | 115                                 | i vims              |                           |
| Parameters                                              | Motor Phase:                     |                                     | l deg               |                           |
| 🔍 🖳 Terminal                                            | Coil Thermal Constant:           | 7.803                               | 1 mHz               |                           |
|                                                         |                                  |                                     |                     |                           |

Figure 20. AKD WorkBench Motor Page

- c. Expand the Settings tree item and open the Analog Input page.
- d. Set the Scale to the appropriate Arms/V value based on the following equation:

#### *Scale* = *Motor continuous current* / 10

For example, if you have a motor with a maximum current of 3.00 Arms set **Scale** to 0.3 Arms/V.

Figure 21 shows the analog input scaling setting.

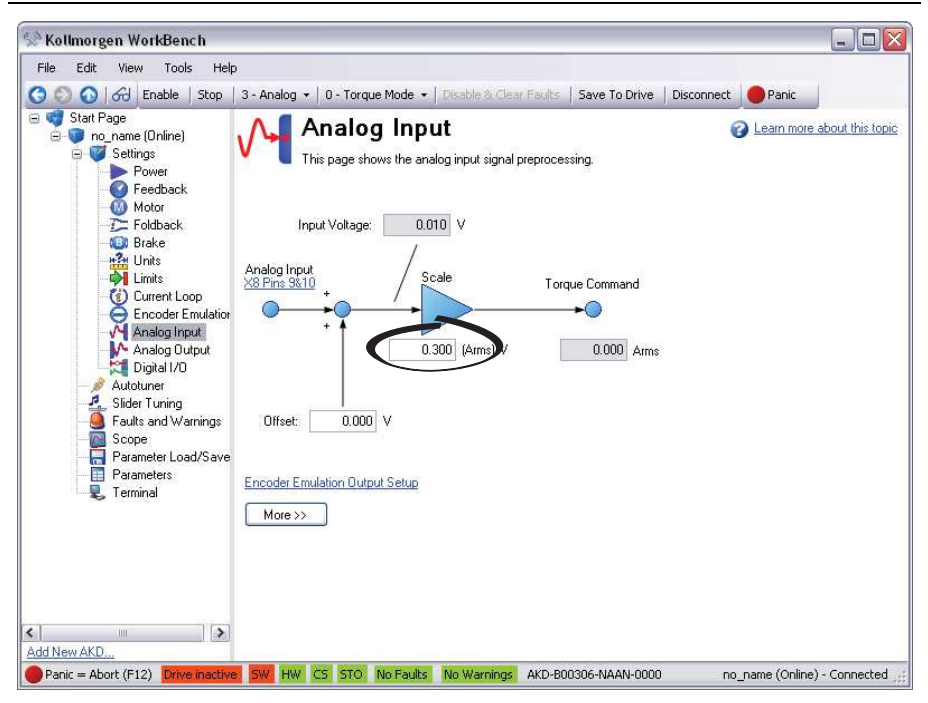

Figure 21. AKD WorkBench Analog Input Scale Setting

- 10. Configure the software enable signal:
  - a. Click the **Parameters** tree icon to list all configurable drive parameters.
  - b. Expand the Drive section.
  - c. Set the **Software enable default** parameter to 1.

Figure 22 shows the AKD WorkBench parameters page.

| 🕤 🕥   🏹 Disabl                                      | e   Stop   3 - Analog +   0 - Torque Mod                                                                                    | de 👻   Disable & Clear Faults   | s   Save To    | Drive Disconnect | Panic        |              |
|-----------------------------------------------------|----------------------------------------------------------------------------------------------------|---------------------------------|----------------|------------------|--------------|--------------|
| Start Page<br>no_name (Online)<br>Settings<br>Power | Parameters<br>This page lists all the current va                                                                            | lues of all the drive parameter | rs on the driv | e.               | 2 Learn more | about this t |
| Motor                                               | Full Name                                                                                                    | Xalue                           | Units          | Parameter        | Read/Write   | I            |
|                                                     | <ul> <li>Bus Volts</li> <li>Controlled Stop</li> <li>Current Loop</li> <li>Digital Input</li> <li>Digital Output</li> </ul> |                                 |                |                  |              |              |
| - 🕐 Current Li                                      | Drive                                                                                                    |                                 | 1              |                  |              |              |
| Encoder I                                           | Drive acceleration ramp - velocity loop                                                                                     | 10,002.851                      | rpm/s          | DRV.ACC          | read-write   |              |
| Analog In                                           | Drive active                                                                                                    | 0                               | l.             | DRV.ACTIVE       | read-only    |              |
| Analog U                                            | DRV.CMDDELAY                                                                                                    | 0.000                           | ms             | DRV.CMDDELAY     | read-write   |              |
|                                                     | Drive command source                                                                                                    | 3 - Analog                      |                | DRV.CMDSOURCE    | read-write   |              |
| Enable/D                                            | Dynamic braking limit                                                                                                    | 2.718                           | Arms           | DRV.DBILIMIT     | read-write   |              |
| Position [                                          | Drive deceleration ramp - velocity loop                                                                                     | 10,002.851                      | rpm/s          | DRV.DEC          | read-write   |              |
| Autotuner                                           | Drive direction                                                                                                    | 0                               | 1              | DRV.DIR          | read-write   |              |
| Slider Tuning                                       | Disable mode                                                                                                    | 0 - Disable axis imme           |                | DRV.DISMODE      | read-write   |              |
| - 🛄 Motion Tasks                                    | The sources of the drive disable                                                                                            | 6                               |                | DRV.DISSOURCES   | read-only    |              |
| - 🧕 Faults and W                                    | Sets the emergency timeout                                                                                                  | 1,000                           | ms             | DRV.DISTO        | read-write   |              |
| - Scope                                             | Emulation direction                                                                                                    | 0                               | l.             | DRV.EMUEDIR      | read-write   |              |
| Parameter Lo                                        | Emulation mode                                                                                                    | 1 - Output - With onc           |                | DRV.EMUEMODE     | read-write   |              |
| Parameters                                          | Emulation turn                                                                                                    | 0                               | counts         | DRV.EMUEMTURN    | read-write   |              |
| terminal                                            | Emulation resolution                                                                                                    | 2,000                           | lines/rev      | DRV.EMUERES      | read-write   |              |
|                                                     | Emulationmode                                                                                                    | 0                               | rev/65536      | DRV.EMUEZOFFSET  | read-write   |              |
|                                                     | Software enable default                                                                                                    | 1 - Software enabled            |                | DRV.ENDEFAULT    | read-write   |              |
|                                                     | Drive hand wheel                                                                                                    | 0                               | l.             | DRV.HANDWHEEL    | read-only    |              |
|                                                     | Hardware Enable Mode                                                                                                    | 0 - Rising edge of har          |                | DRV.HWENMODE     | read-write   |              |
|                                                     | Drive continuous current                                                                                                    | 3 000                           | Arms           | DRV.ICONT        | read-only    |              |
|                                                     | Drive peak ourrent                                                                                                    | 0.000<br>0.000                  | Armo           | DDITIDEAK        | road only    |              |
|                                                     | 12/22 T                                                                                                    |                                 |                |                  |              |              |

Figure 22. AKD WorkBench Parameters Page

- 11. Activate the software enable on the drive by clicking the **Enable** button on the **AKD Overview** page or on the toolbar. Figure 17 shows the location of the **Enable** button.
- 12. Save all configuration changes to the drive by clicking the **Save to Drive** toolbar button shown in Figure 17.

#### Step 6: Enable and Test the Drive using LabVIEW

Use the Interactive Test Panel to test and debug your motion system and configuration settings on the selected axis. With the Interactive Test Panel you can perform a simple straight-line move, monitor feedback position and position error information, I/O and move status information, change move constraints, get information about software errors and faults, and view position or velocity plots of the move.

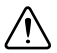

**Caution** The test parameters in this steps assume that the units have been scaled to revolutions as described in the preceeding step. If the motor is already connected to a mechanical system, ensure that moving the motor shaft for 10 revolutions at 1 revolution per second will not damage any components.

Complete the following steps to test your setup after configuring and tuning the axis.

- 1. Right-click the axis in the **Project Explorer** window and select **Interactive Test Panel** from the shortcut menu. Opening this dialog box sends the axis settings to the hardware and activates the I/O on the module.
- 2. On the **Move** tab, set the **Target Position** to 10.
- 3. On the **Move Constraints** tab, configure the following settings:
  - a. Set Velocity to 1.00 Rev/sec
  - b. Set Acceleration to 10.00 Rev/sec^2
  - c. Set Deceleration to 10.00 Rev/sec $^2$
  - d. Set Acceleration Jerk to 100.00 Rev/sec^3
  - e. Set Deceleration Jerk to 100.00 Rev/sec^3
- 4. Click the **Start** button on the bottom of the dialog box. The move should proceed for 10 revolutions at a velocity of 1 revolution per second.
- 5. Use the Status and Plots tabs to monitor the move while it is in progress.
- 6. Finalize the motion system setup by connecting and configuring additional I/O such as limits as required by your system using the 20-pin screw terminal connector. Table 1 shows the screw-terminal connector pinout.
- 7. Tune the motor with a load connected using the Gain Tuning Panel dialog box. Refer to the Using the Gain Tuning Panel topic in the NI SoftMotion Module book of the LabVIEW Help for detailed information about the Gain Tuning Panel and servo system tuning. In the eth0 (Primary) section click More Settings and change Packet Detection to Polling. Leave the Polling Interval at 1 ms.

## Tips and Troubleshooting

#### The Drive Does Not Enable

If, after going through all steps in this document, the AKD servo drive does not enable, verify the following settings:

- The Drive Enable line from the NI 9514 or NI 9516 C Series module must be active. Figure 17 shows the location of the hardware enable indicator in the AKD WorkBench software.
- The software enable must be enabled. This setting is available on the upper toolbar in the AKD WorkBench software. Figure 17 shows the location of the software enable indicator and toolbar button.
- The drive must not be in a fault state. Click the **Clear Faults** button on the toolbar to clear the fault state after determining and fixing the source of the fault. Figure 17 shows the location of the Fault indicator and **Clear Faults** toolbar button.

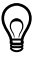

**Tip** Refer to the *AKD Fault and Warning Messages* card that came with the drive for fault information and solutions.

#### Using an EtherCAT AKD Drive in Analog Mode

If an EtherCAT AKD Drive is being used in Analog mode with firmware version **M\_01-04-00-003** or later, the **FBUS.PARAM.05** must be set to 4. This keeps the Software Enable setting as active after the Hardware Enable is disabled. Complete the following steps to set the **FBUS.PARAM.05** parameter.

- 1. Click **Parameters** icon to list all configurable drive parameters.
- 2. Expand the Fieldbuses section.
- 3. Set the FBUS.PARAM.05 parameter to 4.
- Save all configuration changes to the drive by clicking the Save To Drive button. Figure 23 shows the Fieldbuses section of the AKD Workbench parameters page.

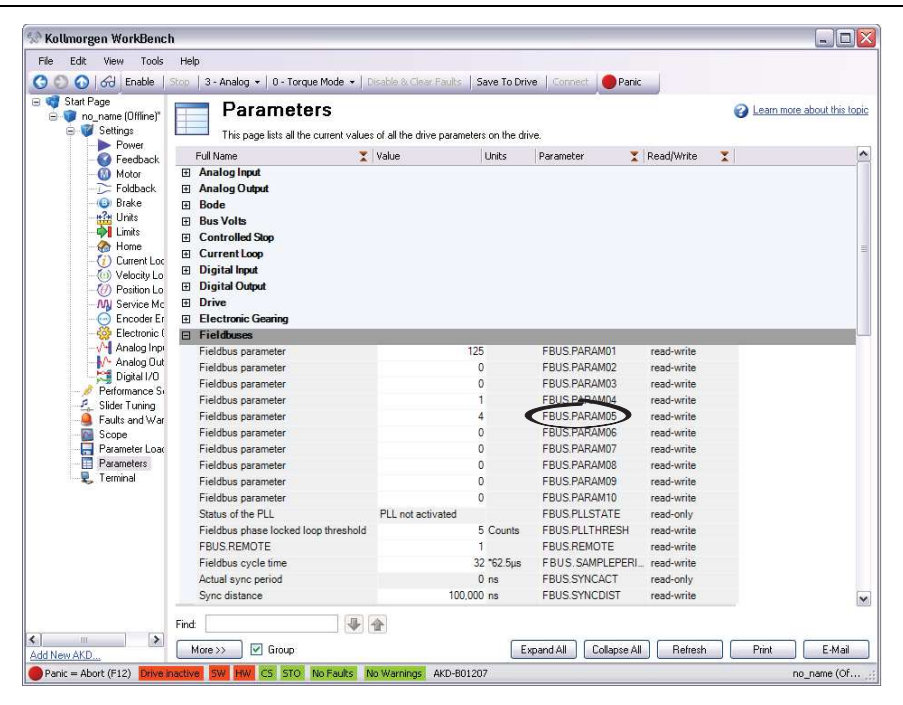

Figure 23. AKD WorkBench Fieldbuses Section

#### Cannot Communicate With the Drive Using Ethernet

Confirm that the link LEDs on the drive and PC are both illuminated. Figure 10 shows the location of the link LED on the drive.

#### Connecting to the PC Using a Static IP

1. Use the S1 and S2 rotary switches on the drive to set a static IP address. The IP address is 192.168.0.S1S2. For example, if S1 is set to 2 and S2 is set to 3 the IP address is 192.168.0.23.

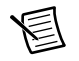

**Note** If you change S1 or S2 when the +24 V power supply is powered on, you must unplug the network cable from the drive for at least three seconds to reset the IP address.

- 2. Connect the AKD servo drive to the computer directly using an Ethernet cable. Figure 10 shows the location of the X11 service port on the drive.
- 3. Select Start»Control Panel»Network Connections to open the Network Connections dialog box.
- 4. Select the network connection type corresponding to the port you used to connect the AKD servo drive. This will most likely be **Local Area Connection**.
- 5. Click **Properties**, then select **Internet Protocol (TCP/IP)** from the list.
- 6. In the Internet Protocol (TCP/IP) dialog box, select Use the following IP address.
- 7. Change IP address to 198.168.0.100.
- 8. Change Subnet mask to 255.255.255.0.

Verify that S1 and S2 are set to non-zero values.

#### The Motor Responds Poorly

Use the Gain Tuning Panel dialog box to change the control loop settings for the motor. Refer to the *Using the Gain Tuning Panel* topic in the *NI SoftMotion Module* book of the *LabVIEW Help* for detailed information about the Gain Tuning Panel and servo system tuning instructions.

## Cannot See the AKD Servo Drive in the AKD WorkBench Software

Manually enter the drive IP address by enabling the **Specify Address** checkbox on the AKD WorkBench software Start Page shown in Figure 16. To obtain the drive IP address either press the B1 button on the top of the drive or disconnect and reconnect the Ethernet cable. In either case, the LED displays the digits and dots of the IP address in sequence. Figure 24 shows the location of the B1 button.

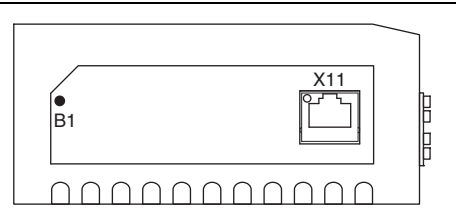

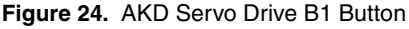

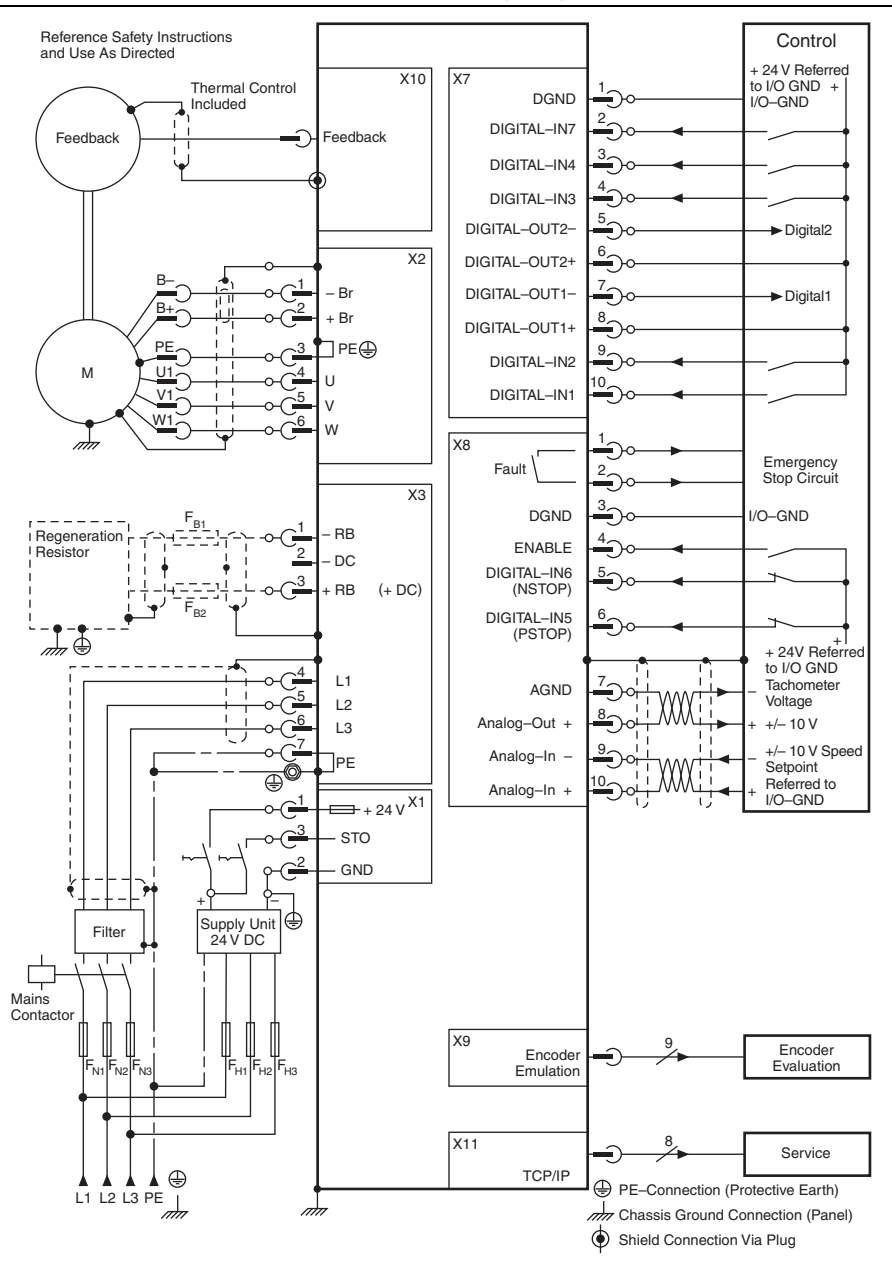

Figure 25. AKD Wiring Diagram

### Where to Go From Here

The following documents contain additional information that you may find helpful. All referenced documents are available at ni.com/manuals.

- Operating instructions for the controller and C Series modules.
- *AKD Installation Manual*—Use this document to learn additional information about the electrical and mechanical aspects of the AKD servo drive, including important safety information.
- LabVIEW NI SoftMotion Module Help—Use this help file to learn about using the
  NI SoftMotion Module in LabVIEW including information about function blocks and
  using the NI SoftMotion Module with the LabVIEW Project. To access this help file from
  LabVIEW, select Help»LabVIEW Help, then expand the LabVIEW NI SoftMotion
  Module book on the Contents tab.
- Setup Guide for Ethernet RIO Expansion Chassis—Use this document to learn additional information about how to connect the NI 9144 chassis to a network, how to use the NI 9144 chassis features, and contains the NI 9144 chassis specifications.
- NI Industrial Communications for EtherCAT software documentation at ni.com.

### Worldwide Support and Services

The NI website is your complete resource for technical support. At ni.com/support you have access to everything from troubleshooting and application development self-help resources to email and phone assistance from NI Application Engineers.

Visit ni.com/services for NI Factory Installation Services, repairs, extended warranty, and other services.

Visit ni.com/register to register your NI product. Product registration facilitates technical support and ensures that you receive important information updates from NI.

A Declaration of Conformity (DoC) is our claim of compliance with the Council of the European Communities using the manufacturer's declaration of conformity. This system affords the user protection for electromagnetic compatibility (EMC) and product safety. You can obtain the DoC for your product by visiting ni.com/certification. If your product supports calibration, you can obtain the calibration certificate for your product at ni.com/calibration.

NI corporate headquarters is located at 11500 North Mopac Expressway, Austin, Texas, 78759-3504. NI also has offices located around the world. For telephone support in the United States, create your service request at ni.com/support or dial 1 866 ASK MYNI (275 6964). For telephone support outside the United States, visit the Worldwide Offices section of ni.com/niglobal to access the branch office websites, which provide up-to-date contact information, support phone numbers, email addresses, and current events.

Refer to the *NI Trademarks and Logo Guidelines* at ni.com/trademarks for more information on NI trademarks. Other product and company names mentioned herein are trademarks or trade names of their respective companies. For patents covering NI products/technology, refer to the appropriate location: Help\*Patents in your software, the patents.txt file on your media, or the *National Instruments Patents Notice* at ni.com/patents.You can find information about end-user license agreements (EULAs) and third-pary legal notices in the readme file for your NI product. Refer to the *Export Compliance Information* at ni.com/legal/export-compliance for the NI global trade compliance policy and how to obtain relevant HTS codes, ECCNs, and other import/export data. NI MAKES NO EXPRESS OR IMPLIED WARRANTIES AS TO THE ACCURACY OF THE INFORMATION CONTAINED HEREIN AND SHALL NOT BE LIABLE FOR ANY ERRORS. U.S. Government Customers: The data contained in this manual was developed at private expense and is subject to the applicable limited rights and restricted data rights as set forth in FAR 52.227-14, DFAR 252.227-7015.

© 2010-2016 National Instruments. All rights reserved.